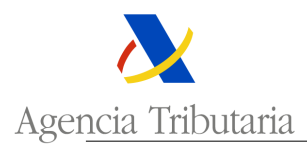

## AYUDA CONSULTA DE SOLICITUDES

En este trámite de la SEDE electrónica, usted podrá consultar el estado de tramitación de su solicitud.

Asimismo, en el caso en que quiera desistir de la misma, la forma de hacerlo es accediendo a la solicitud concreta que se desea abandonar y eligiendo esta opción entre las acciones de avance permitidas (parte superior de la solicitud).

## Ej.:

Se desea desistir de una solicitud presentada de LAME. Se accede al trámite relacionado con esta autorización aduanera:

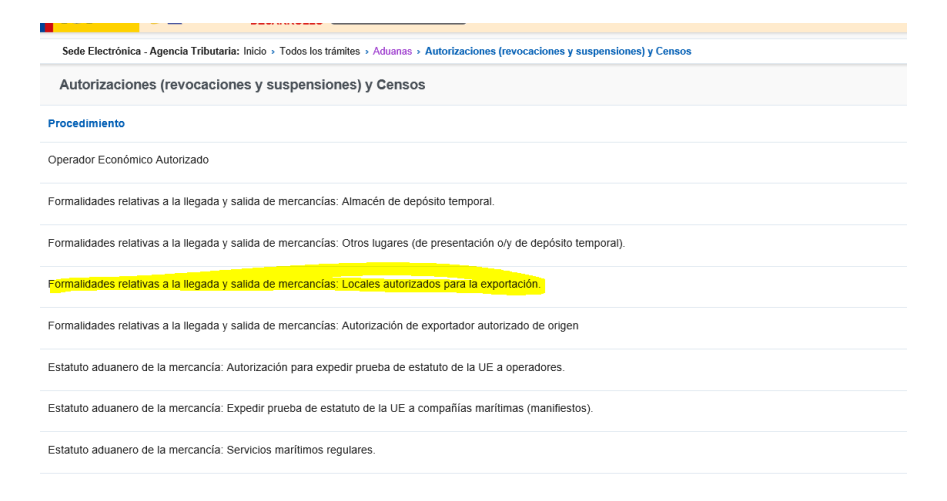

## Se debe entrar en la opción de consulta de solicitudes:

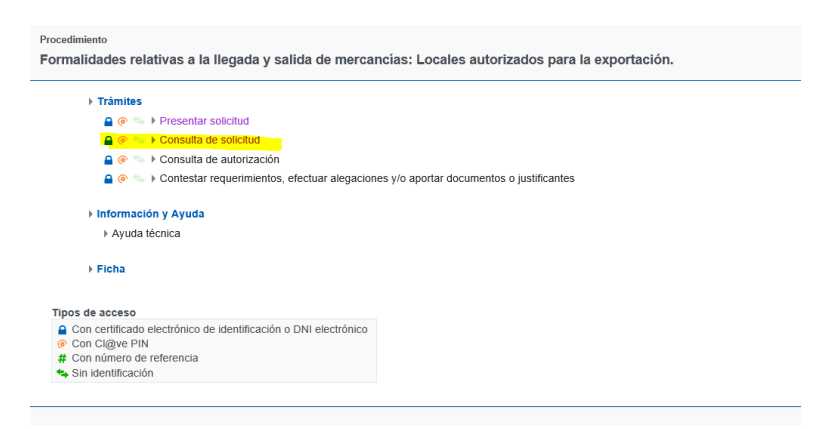

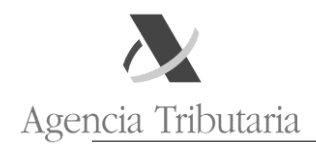

Y entre todas las solicitudes presentadas, se selecciona la que se desea desistir.

| strar/ocultar columnas 🔽 |                                   |  |
|--------------------------|-----------------------------------|--|
|                          |                                   |  |
| Nº solicitud             | Estado                            |  |
| ESLAME2018000012         | SOAN Solicitud Anulada            |  |
| ESLAME2018000013         | SOAT Solicitud Aceptada a Trámite |  |
| ESLAME2018000023         | SOIN Solicitud Presentada         |  |
| ESLAME2018000028         | AUCO Solicitud Concedida          |  |
| ESLAME2018000031         | AUCO Solicitud Concedida          |  |
|                          | SOIN Solicitud Presentada         |  |

Al entrar en ella, aparece como acción posible el desistimiento. Esta acción está disponible en cualquier momento, siempre que no se trate de una autorización ya concedida.

| CUSTOMS DEC          | ISION: GESTIÓN DE SOLICITUDES                    |                                   |
|----------------------|--------------------------------------------------|-----------------------------------|
| Acciones posibles    | Enlaces asociados                                |                                   |
| Desistir Solicitud   | situd de locales autorizados para la exportación |                                   |
| Datos identificativo | S                                                |                                   |
| Número solicitud     | ESLAME2019000006                                 | Estado: SOIN Solicitud Presentada |
| 1/3. Tipo Solicituo  | : 1 Primera Solicitud                            | 1/6. Número autorización:         |

Una vez marcada la opción de desistir de la solicitud, aparece un pequeño cuadro de diálogo en el que se debe indicar el motivo de dicho desistimiento. Por ejemplo:

| Motivo por el que se realiza la operación |                    |
|-------------------------------------------|--------------------|
| Solicitud errónea                         |                    |
|                                           |                    |
|                                           |                    |
|                                           | Siguiente Cancelar |

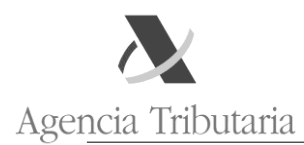

## Y debe enviarse la solicitud firmada:

| Motivo por el que se realiza la operación |               |
|-------------------------------------------|---------------|
| SOLICITUD ERRÓNEA                         |               |
|                                           |               |
|                                           |               |
|                                           | Firmar Enviar |

Una vez firmada y enviada, la solicitud está correctamente desistida.

| SOLICITUD: Solicitud de locales autorizados para la exportación |                                  |  |
|-----------------------------------------------------------------|----------------------------------|--|
| Datos identificativos                                           |                                  |  |
| Número solicitud: ESLAME2019000006                              | Estado: SODE Solicitud Desistida |  |
| 1/3. Tipo Solicitud: 1 Primera Solicitud                        | 1/6. Número autorización:        |  |